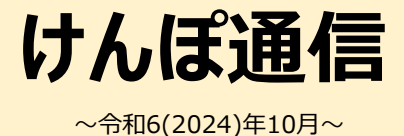

J-オイルミルズ健康保険組合

〒104-0044 東京都中央区明石町8-1 Tel.03-5148-7102 Fax.03-5148-9950 https://www.jom-kenpo.or.jp

# 「資格情報のお知らせ」について

- ☆ マイナンバーカードの健康保険証利用に伴い、現行の健康保険証が2024年 12月2日以降交付されなくなります。
- ☆ 政府の要請に基づき、加入者の皆様に健康保険組合の資格情報とマイナン バーの下4桁を記載した「資格情報のお知らせ」を通知します。
- ☆ J-オイルミルズ健康保険組合は、マイナンバーカードに健康保険証を紐づけした マイナ保険証を使用した医療機関の受診を基本としています。

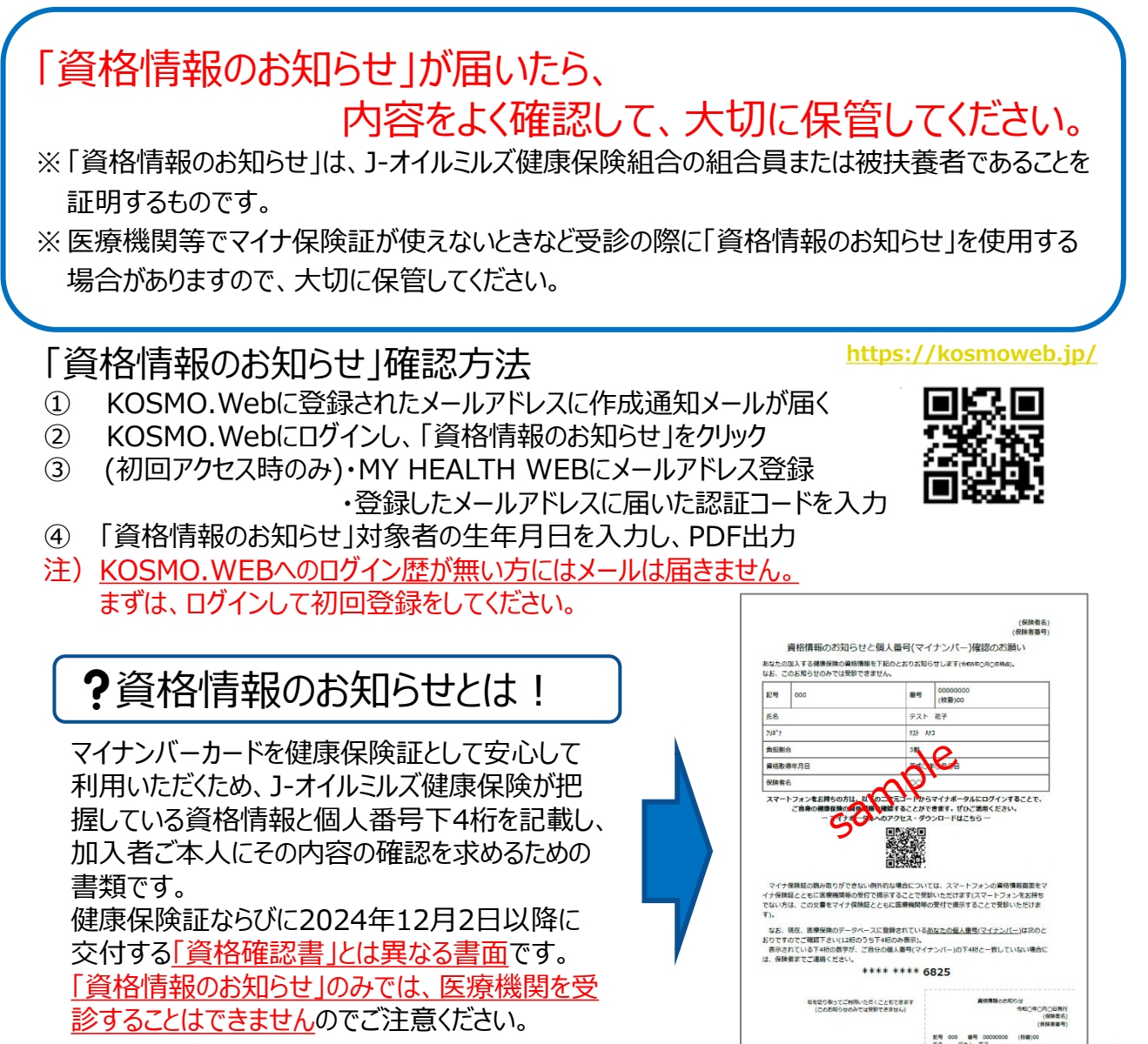

# 資格情報のお知らせについて

## 資格情報のお知らせの確認方法

※ KOSMO.Webへのログイン歴が無い方は、作成通知メールが届きません。 まずKOSMO.Webの初回登録を行ってください。(4ページ参照)

2024年10月25日以降に、KOSMO.Webに登録された被保険者のメールアドレスに対して作成通知メールが発信されま す。メールが届きましたら、KOSMO.Webにログインいただき、「資格情報のお知らせ」からMY HEALTH WEBへ画面遷移 し、『資格情報のお知らせと個人番号(マイナンバー)確認のお願い』をご確認ください。

※「資格情報のお知らせ」ボタンの初回アクセス時のみメールアドレス登録が必要となります。(次ページ参照)

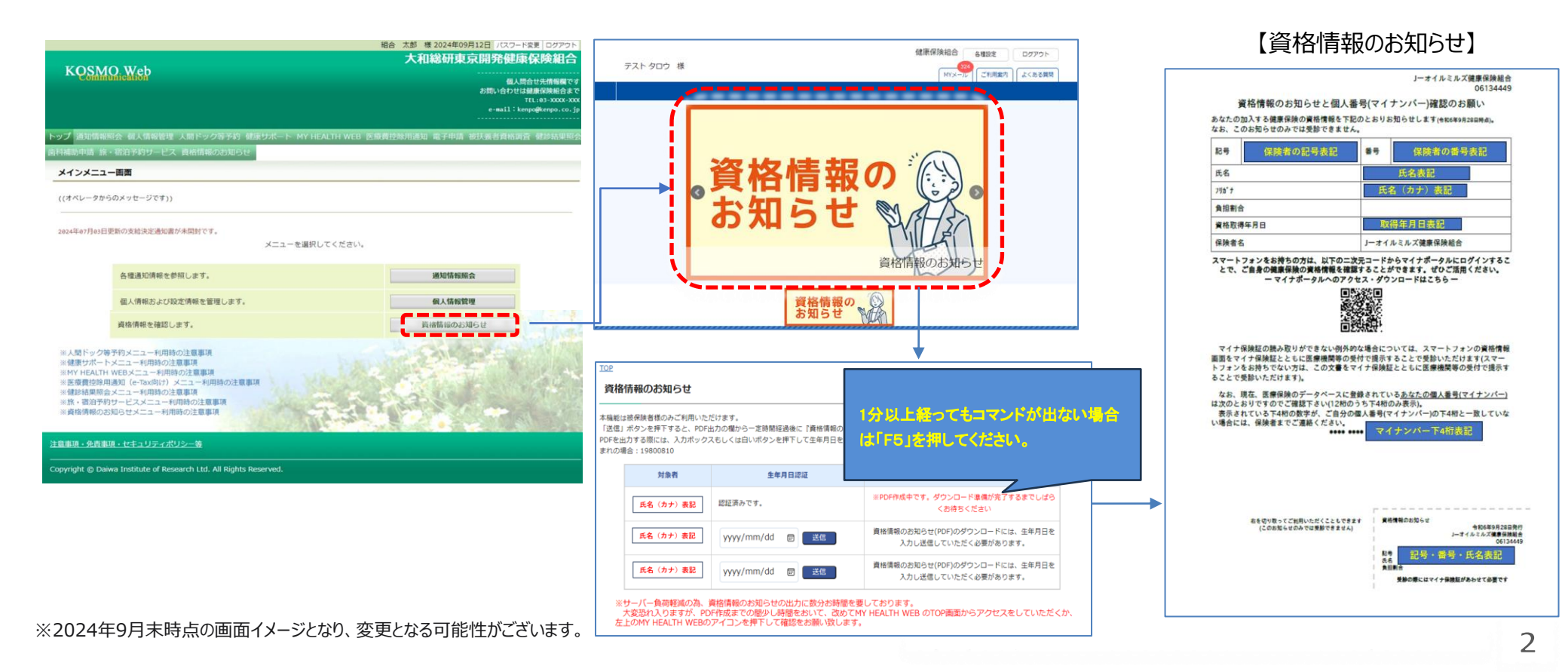

# 資格情報のお知らせについて

## 「資格情報のお知らせ」への初回アクセス時

メールアドレス登録の流れ \*KOSMO.Webへのログイン歴が無い方は、下記登録の前にKOSMO-Webの初回登録が必要となります。(4ページ参照) 「資格情報のお知らせ」への初回アクセス時に、下記の流れでMY HEALTH WEBへのメールアドレス登録が必要です。

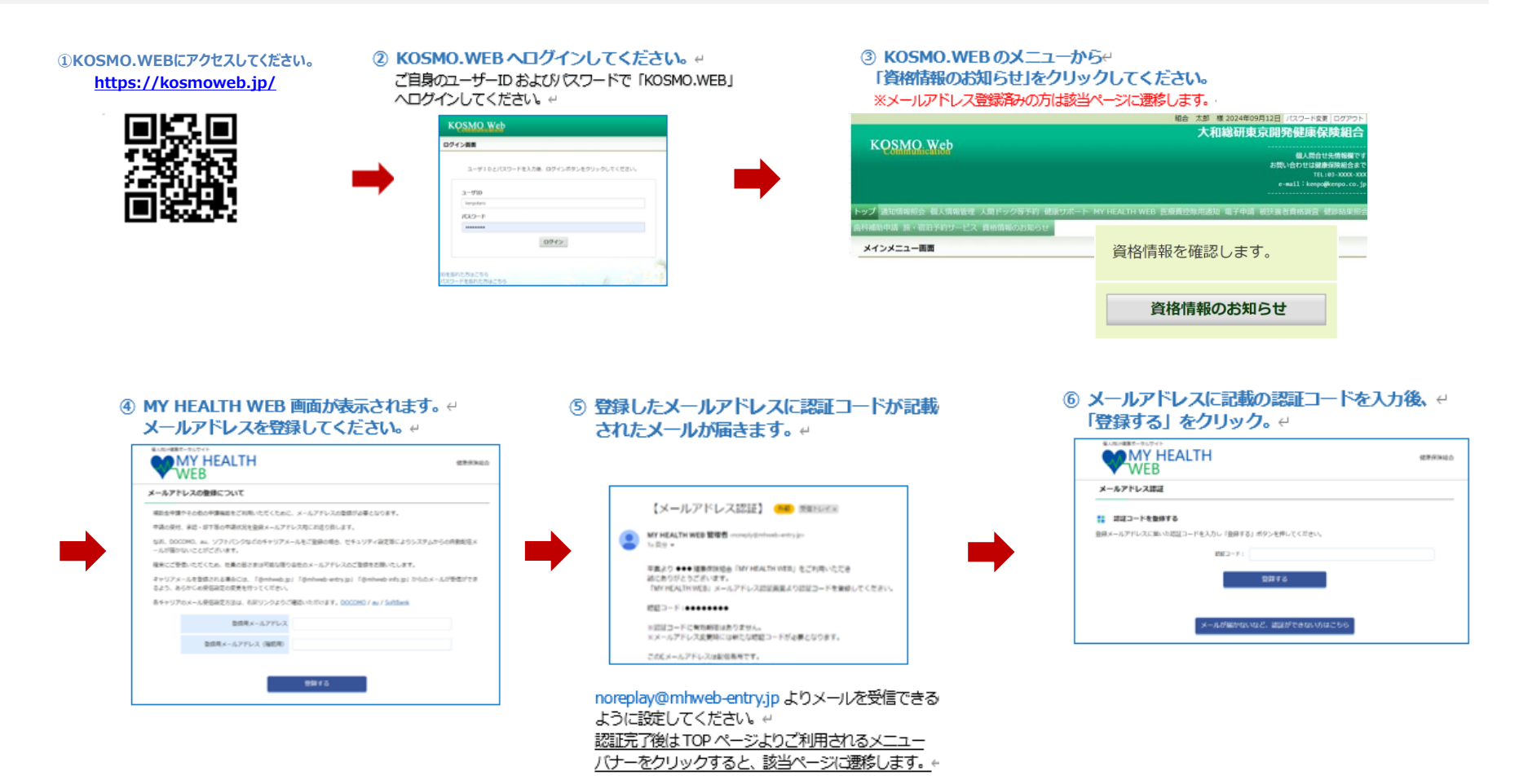

※2024年9月18時点の画面イメージとなります。今後変更となる可能性がございます。

# 資格情報のお知らせについて

### KOSMO.Webの初回登録

### 初回登録の流れ

### KOSMO.Webへの初回ログイン時に、下記の流れで初回登録作業が必要です。

①KOSMO.WEBにアクセスしてください。 https://kosmoweb.jp/

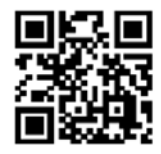

#### ②当健保加入時に発行している仮ID・仮パスワードでログインしてください。 仮ID・仮パスワードが不明な場合は、健保までご連絡ください。

| ログイン画面 |                                     |  |
|--------|-------------------------------------|--|
|        | ユーザIDとパスワードを入力後、ログインボタンをクリックしてください。 |  |
|        | а-Яв                                |  |
|        | 4-001                               |  |
|        | U94.7                               |  |

#### ③保険者番号[06134449]とご自身の生年月日(西暦)を入力し、 利用規約を確認のうえ、「同意する」を選択し、確認ボタンを押してください。

| KQSMO.Web                                                                                 |                                                                                                    | ] – オイルミルズ健康保険組合 |
|-------------------------------------------------------------------------------------------|----------------------------------------------------------------------------------------------------|------------------|
| 本人確認美質<br>構築的発送の下段に記載されている6 65の保険者書<br>また、当らステムを利用される場合、注意事項・分<br>下記の注意解明・気法事項、セロュリティポリシー | 単小さず月目を入力してください、「時間単層やはたり単行い」の<br>意識者・モニメンドがリー本に用意っていたくできな話があります。<br>全者を行わからた名、用いたしてするか、日本であり、日本テンド、戦争パタンをクリックしてください。                                                                                                    |                  |
|                                                                                           | SNARSKI                                                                                                    |                  |
|                                                                                           | KOSMO Communication Web 約用限的                                                                                                    | ^                |
| 3                                                                                         | 第1後 (1871)<br>1009日 Communication Wei 時間時内 (以下 (1885)) といいます。) は、お茶服が内心940 Communication Wei (以下 (注<br>そこれ、といます。) そり時する注文主義部につっていただく単数あよび支援第5回なしている時間時間時間後 (以下 (種類の料<br>音) といます。) の用させの他の点様単純によってものることを目的とします。<br>第1歳 (1885)<br>第1歳 (1885) | ALL AR           |
|                                                                                           | ※同意する ○同意しない                                                                                                    | ALC: NO          |
|                                                                                           |                                                                                                    | 3                |

### ④任意のユーザID・パスワードを設定し、メールアドレスを入力、メール通知を設定し、 入力確認してください。問題が無ければ実行ボタンを押してください。 ※任意のユーザIDは8桁以上13桁以内で入力 パスワードは8桁以上で入力

| KQSMQ Web                                                                                                    |                    | リーオイルミル人類 |
|----------------------------------------------------------------------------------------------------|--------------------|-----------|
| 個人情報入力而面                                                                                                    |                    |           |
| ご希望のユーザル、パスワードあよび初期設定情報を入力し、入力内容確認がタンをクリ・<br>・ユーザのは一般登録すると調査できません。<br>・ユーザのはあちに上 13月以内で入力してください。<br>・パスワードはあ時以上で入力してください。 | ックしてくだ <b>さい</b> 、 |           |
| .⊐.–910 (8:31)                                                                                                    |                    |           |
| パスワード ほ面                                                                                                    |                    |           |
|                                                                                                    |                    |           |
| ノスワード制設用(砂油)                                                                                                    |                    |           |
| ノスワード報告期 (2030)<br>メールアドレス (2030)                                                                                         |                    |           |
| ノスワート第125年(4330)<br>メールアドレス(4330)<br>減555166                                                                              | 副和福美新和の人一系書和       | sert -    |

#### ⑤トップ画面に戻り、メインメニューの「資格情報のお知らせ」をクリックしてください。 ※続きは、本マニュアル2ページの「資格情報のお知らせ」への初回アクセス時をご参照ください。

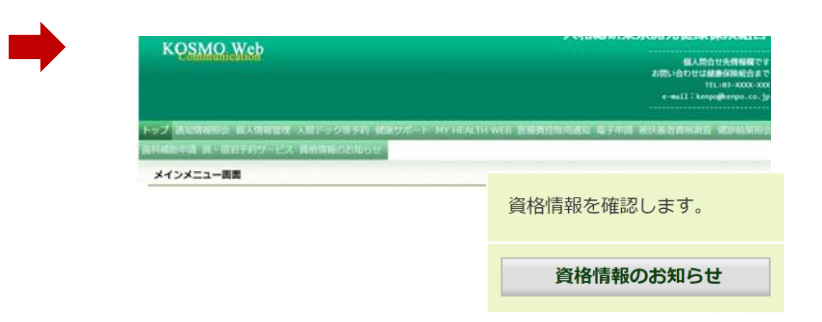